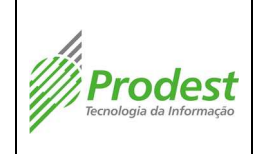

# 1. Controle de Revisões

| Data       | Número | Descrição            | Revisor                     |
|------------|--------|----------------------|-----------------------------|
| 11/04/2014 | 00     | Documentação Inicial | Maurício S. Rezend <u>e</u> |
|            |        |                      |                             |

### 2. Objetivo

O objetivo deste procedimento operacional padrão é padronizar a execução da tarefa de criação de novo item de monitoramento dentro da ferramenta Zabbix, garantindo resultados mais uniformes possíveis e diminuindo erros.

### 3. Campo de aplicação

A tabela a seguir identifica a área, processo e atividade em que este procedimento deve ser executado.

| Área  | Cód. Processo | Nome do Processo                             | Atividade                                                                                                |
|-------|---------------|----------------------------------------------|----------------------------------------------------------------------------------------------------|
| SGMON | 12.1          | Monitorar datacenter e rede<br>metropolitana | Incluir novo ativo ou facility<br>a ser monitoradoIncluir<br>novo ativo ou facility a ser<br>monitorado. |

### 4. Referências

Não se aplica.

# 5. Termos e siglas

| Termo/Sigla                                       | Descrição                                                                                                    |
|---------------------------------------------------|----------------------------------------------------------------------------------------------------|
| SGMON                                             | Subgerência de Monitoramento                                                                                                    |
| Zabbix                                            | Sistema de monitoramento de ativos do datacenter do Estado do Espírito<br>Santo, e das redes Metro-ES e Rede-ES                                                                                                    |
| SSH                                               | Secure Shell - Protocolo de rede que permitem a conexão com outro host de forma a permitir execução de comandos remotamente                                                                                                    |
| SNMP(Simple<br>Network<br>Management<br>Protocol) | É um protocolo, da camada de aplicação, de gerência típica de redes IP, que<br>facilita o intercâmbio de informação entre os dispositivos de rede, como<br>placas e comutadores (em inglês: switches). O SNMP possibilita aos<br>administradores de rede gerenciar o desempenho da rede, encontrar e<br>resolver seus eventuais problemas, e fornecer informações para o<br>planejamento de sua expansão, dentre outras. |

# 6. Recursos Necessários

- a. Materiais
  - i. Zabbix

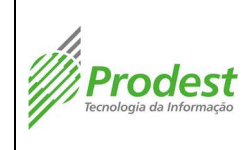

## b. Financeiros

i. Não se aplica.

## c. Humanos

- i. Analista de Tecnologia da Informação.
- ii. Técnico de Tecnologia da Informação.

# 7. Cuidados Especiais

## a. Operacionais

- i. Certificar se o item de monitoramento solicitado via SA possível de ser criado.
- b. Meio Ambiente
  - i. Não se aplica.

# c. Saúde e Segurança do Trabalho

i. Não se aplica.

# 8. Resultados Esperados

O item de monitoramento solicitado incluído no respectivo Host.

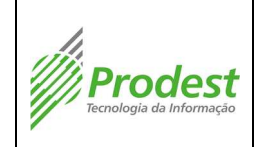

# 9. Procedimento Operacional

| Passo | Descrição                                                                                                    | Quem<br>executa o<br>passo                                  | Desvio                    | Ação Necessária |
|-------|----------------------------------------------------------------------------------------------------|-------------------------------------------------------------|---------------------------|-----------------|
| 1     | Acessar e logar no seguinte link:<br>https://zabbix.dcpr.es.gov.br                                                                                                    | Técnico ou<br>Analista de<br>Tecnologia<br>da<br>Informação |                           |                 |
| 2     | Para criar um item, é necessário pesquisar o host ou o template o qual o item pertencerá. Nesse<br>caso, digite o IP ou o nome do host/template no campo de busca no canto direito superior da tela                                                                                                    | Técnico ou<br>Analista de<br>Tecnologia<br>da<br>Informação |                           |                 |
| 3     | Na tela seguinte clique em "itens" e depois no botão "Create Item"  Hosts Hosts IP DNS Latest data Triggers Events Graphs Screens Web Applications Items Triggers Graphs Discovery Web DCG50014 172.28.0.40 Latest data Triggers Events Graphs Screens Web Applications (13) Items (92) Triggers (64) Graphs (17) Discovery (3) Web (50 Displaying 1 of 1 found | Técnico ou<br>Analista de<br>Tecnologia<br>da<br>Informação |                           |                 |
|       | Verificar qual é o tipo do novo item criado                                                                                                    | Técnico ou<br>Analista de<br>Tecnologia                     | Tipo<br>SNMP<br>agente    | Ir para passo 5 |
| 4     |                                                                                                    |                                                             | Tipo<br>External<br>Check | Ir para Passo 6 |
|       |                                                                                                    |                                                             | Tipo<br>Simples<br>Check  | Ir para Passo 7 |

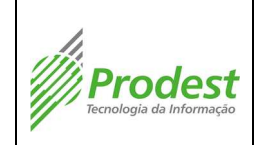

Criar itens específicos no host para monitoramento na ferramenta Zabbix

| Número:                     |
|-----------------------------|
| POP-49                      |
| Emissor:                    |
| Pentago                     |
| Página <b>4</b> de <b>9</b> |

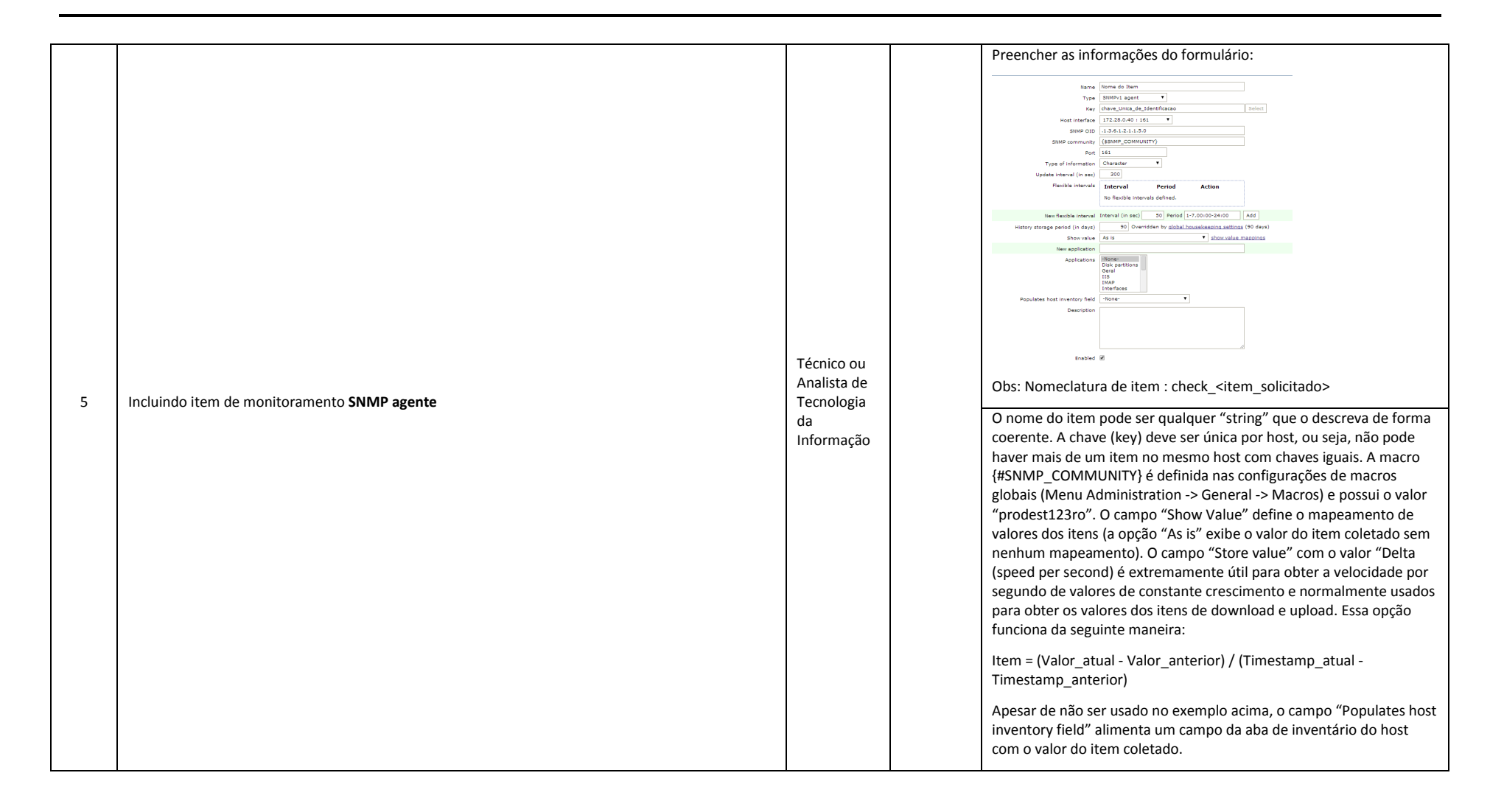

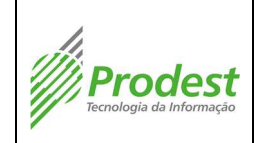

| Número:                     |
|-----------------------------|
| POP-49                      |
| Emissor:                    |
| Pentago                     |
| Página <b>5</b> de <b>9</b> |

| 6 | Incluindo item de monitoramento <b>External Check</b> | Técnico ou<br>Analista de<br>Tecnologia<br>da<br>Informação | Esse tipo de item é coletado obtendo a saída (echo) de algum shell<br>script personalizado, criado dentro da pasta de scripts do zabbix<br>(/home/zabbix/scripts/). Toda informação que possa ser obtida via<br>shell script executado no zabbix server, pode ser usada para<br>alimentar o valor de um item. Um exemplo é o monitoramento do<br>processo "VIMwareUser.exe" em execução no servidor 10.248.0.150,<br>usando o script abaixo:<br>/home/zabbix/scripts/checa_servico.sh 10.248.0.150<br>VMwareUser.exe<br>Esse script retornar o valor "1" caso o processo esteja em execução<br>ou "0" caso contrário. Segue abaixo o exemplo de configuração desse<br>item. |
|---|-------------------------------------------------------|-------------------------------------------------------------|----------------------------------------------------------------------------------------------------|
|---|-------------------------------------------------------|-------------------------------------------------------------|----------------------------------------------------------------------------------------------------|

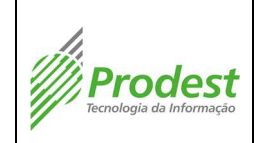

| Número:                     |
|-----------------------------|
| POP-49                      |
| Emissor:                    |
| Pentago                     |
| Página <b>6</b> de <b>9</b> |

|  |  | Não é necessário incluir o caminho completo do script na chave do<br>item, pois o zabbix já possui definido em seu arquivo de configuração<br>o local da pasta de scripts. Portanto, basta apenas inserir no campo<br>"key" o nome do script e seus parâmetros separados por vírgula. A<br>macro {HOST.CONN} representa o endereço IP do host passada por<br>parâmetro. O campo "Show Value" define o mapeamento de valores<br>dos itens (a opção "As is" exibe o valor do item coletado sem nenhum<br>mapeamento). Nesse caso, o mapeamento usado foi o "Checagem de<br>serviço". |
|--|--|----------------------------------------------------------------------------------------------------|
|  |  | com o valor do item coletado.                                                                                                    |

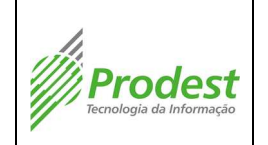

Criar itens específicos no host para monitoramento na ferramenta Zabbix

| Número:<br>POP-49           |
|-----------------------------|
| Emissor:                    |
| Pentago                     |
| Página <b>7</b> de <b>9</b> |

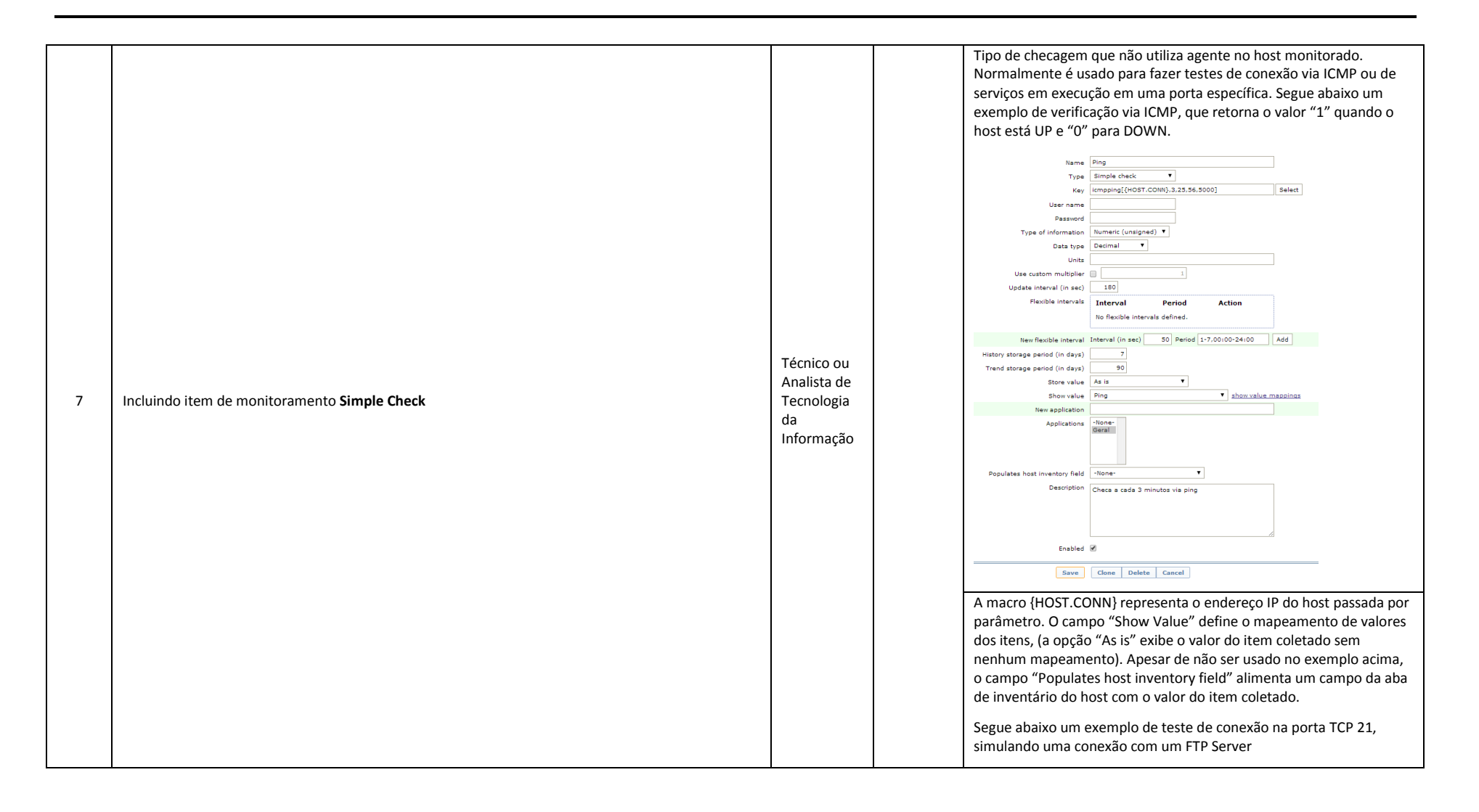

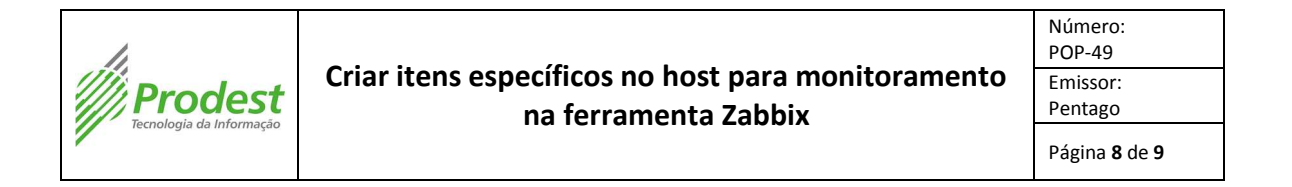

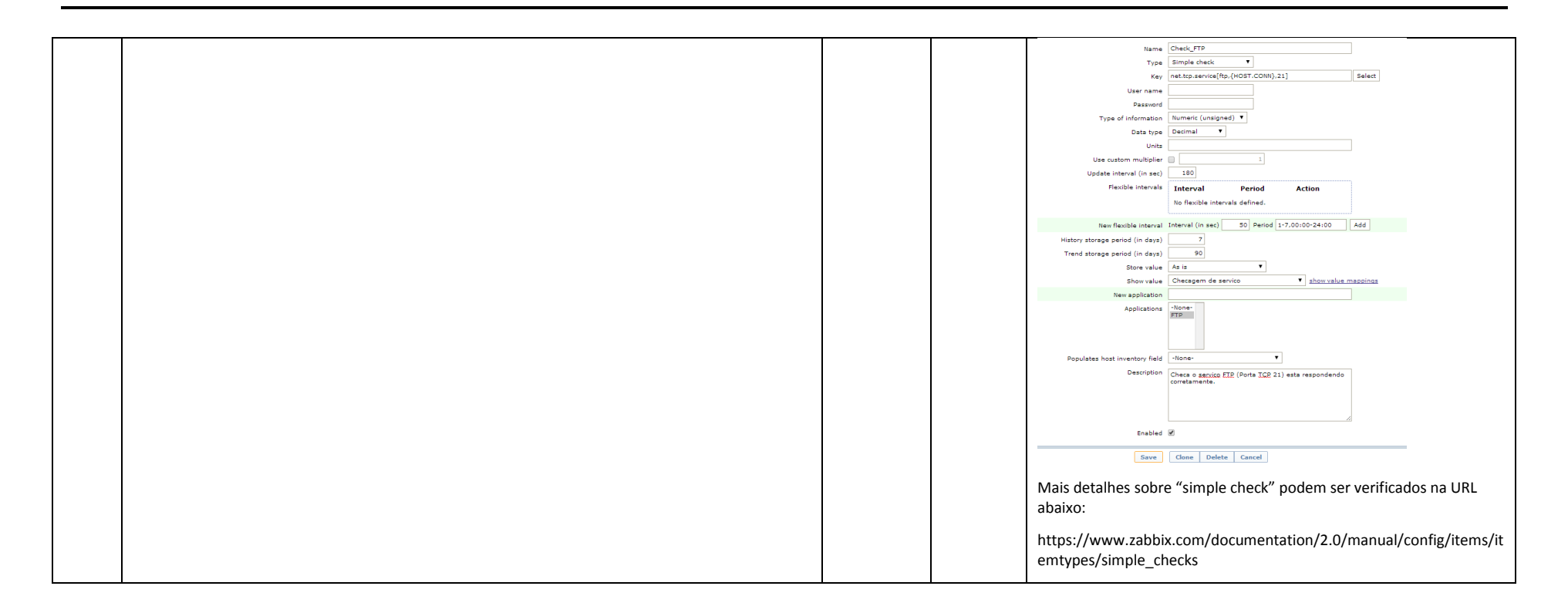

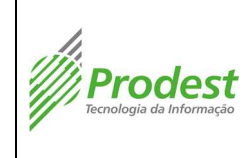

## 10. Observações

- a) A execução da atividade descrita nesta Procedimento Operacional é precedida de treinamento adequado para os profissionais designados. Registros de treinamento devem ser mantidos para comprovação de habilidade e competência.
- b) Este Procedimento Operacional é revisado periodicamente num processo de melhoria contínua, visando acompanhar a evolução tecnológica do Prodest.